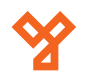

# XH-SGC-01

WIFIs kapuvezérlő egység

#### Kép

szett

**XG-SGC-01** Távirányító adó-vevő ADATLAP

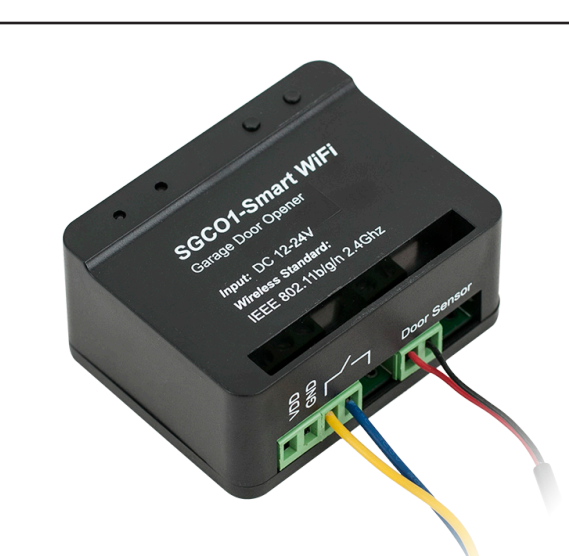

# Leírás

Az XH-SGC-01 egy WIFI modul. Használata bekötése nagyon egyszerű, számos lehetőséget rejt magában, időzített nyitás megadható akár egész hétre, állapotvisszajezés. A modul használható kapuk, garázskapuk, autókorlátok, kikötőbakok, villanymotorok, világítás automatizálásának vezérlésére.

## Tulajdonságok

- Működési módok: Impulzus/Időzített
- Kimenetek: • Kivitel:
- Műanyag
- Méret:
- Száraz kontakt (NO)
- 66x52x32 mm

# Specifikáció

- Tápfeszültség:
- Áramfelvétel:
- Működési frekvencia:
- Hőmérséklet tűrés:
- Kimenet terheltősége:
- Hangvezérlés:

#### **Bekötés**

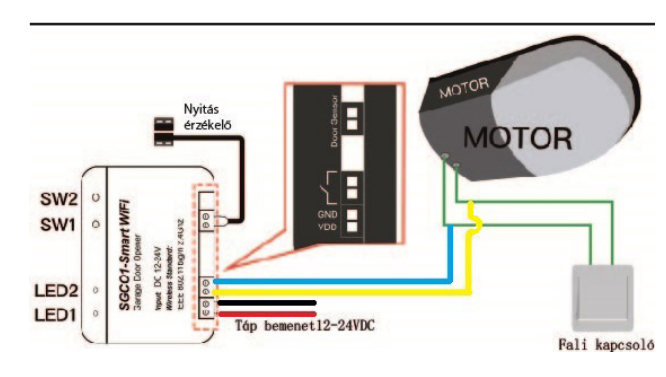

12~24V DC

-20°C~+60°C

20A @ 14V DC

2.4 GHz

75mA (12v DC esetén)

AMAZON ALEXA alkalmazással

# Működés

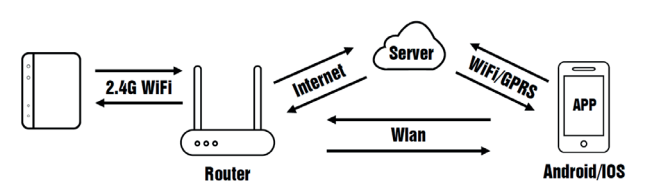

## Programozás

#### 1. Lépés:

A telefonos alkalmazás letöltése. Két lehetég van erre:

- A termék mellé kapott angol nyelvű leírásból a QR kód beolvasásval
- App Store-on vagy Google Playen XHouse nevű alkalmazás 2. Lépés:

Az applikávióba való regisztráció (célszerű olyan emailcímet megadni ami használatban van).

3.Lépés:

Az eszköz tanítása. FONTOS hogy, azon a hálózaton legyen a telefon amire az eszközt fel szeretné tanítani.

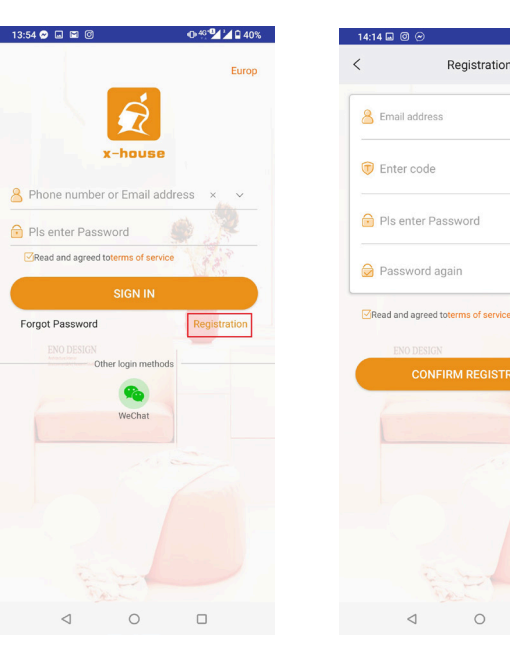

Regisztráció "gombra" nyomva végezze ez a regisztrációt

Jobb felső sarokban válassza ki Európát a többit pedig töltse ki értelemszerűen (Az ellenőrző kód kiküldése akár 10 percet is igénybevehet).

0 7440 37%

Get Code

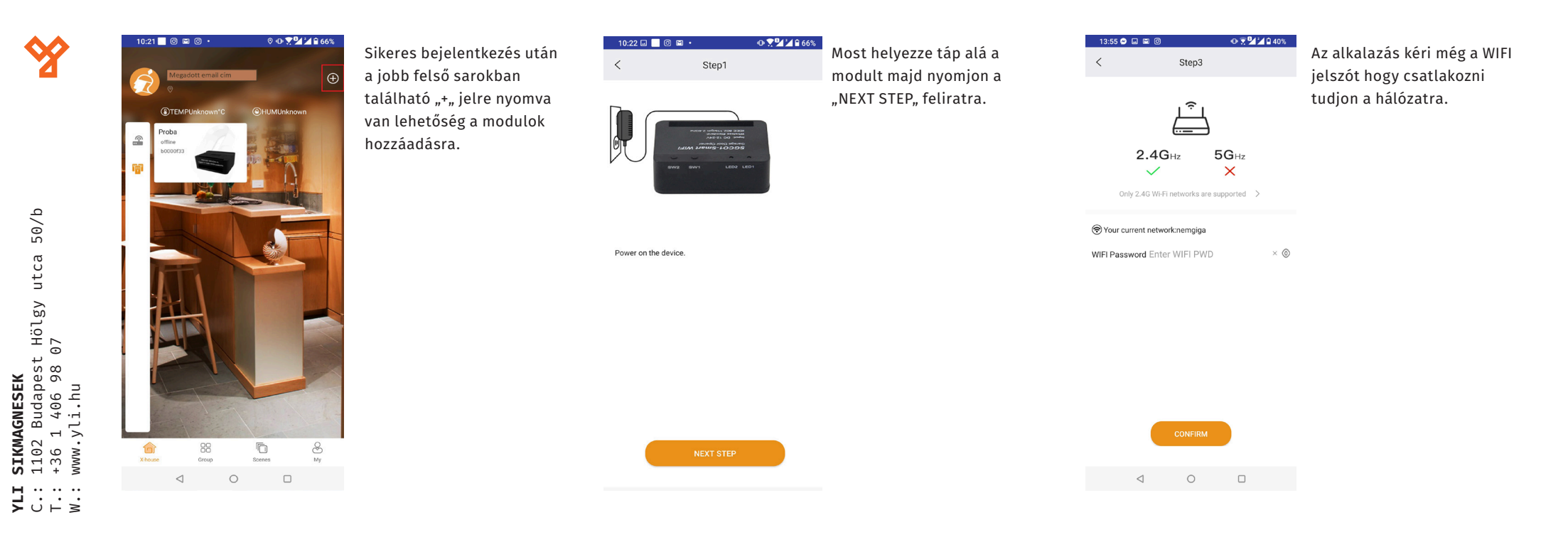

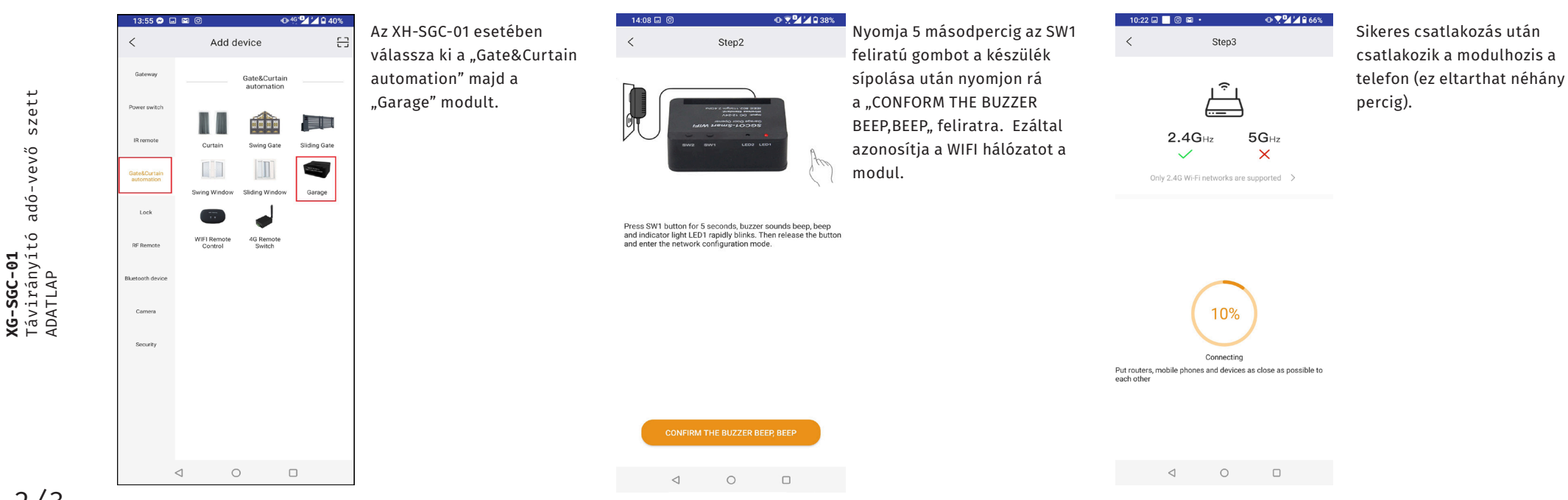

2/3

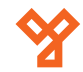

50/b SIKMAGNESEK 1102 Budapest Hölgy utca 5 +36 1 406 98 07 www.yli.hu www.yli.h 

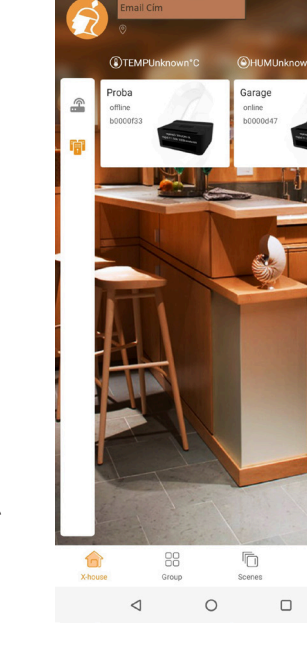

13:56 🗢 🖬 🖾 🧿

0 👁 🗑 💆 🎽 🖬 40%

8

• 🗑 🛃 🖬 40% 13:56 🔗 🖬 🖾 🔘 Az eszköz készen áll a < Garage használatra. Az alsó kezelősávban lehet a nyitást elvégezni továbbá itt található a heti ütemezés és az időzített nyitás. Időzített nyitás esetén az az időt kell megadni óra és percben amennyi idő múlva a kapu nyíljon ki.

Ha minden a leírtak alapján történt a kezdőképernyőn megjelenik az újonnan feltanított eszköz.

| < Device Settings                           |                      | Device Settingsben az áll-<br>talános beállítási lehetősé                                                                                                    |  |
|---------------------------------------------|----------------------|----------------------------------------------------------------------------------------------------|--|
| Device Name<br>Model                        | Garage ><br>XH-SGC01 | gek helyezkednek el és az<br>eseménynapló.<br>-Device Name: Az eszköz<br>neve változtatható meg.<br>-Model: A csatlakozott<br>eszköt cikkszáma.<br>-Select image: Az eszköz |  |
| Select image<br>User list                   | >                    |                                                                                                    |  |
| Sharing device                              | >                    |                                                                                                    |  |
| Operating Log<br>Door remains opening alert | >                    | kezdőképernyően lévő kép<br>megváltoztatására van                                                                                                    |  |
| Binding camera                              | >                    | lehetőség.                                                                                                    |  |
| Voice control                               | >                    | felhasználók listája.                                                                                                    |  |
| Upgrading firmware                          | >                    | <b>-Sharing device:</b> fül<br>alatt osztható meg az                                                                                                    |  |
|                                             |                      | alkalmazás másokkal QR<br>kódot generál az applikáci                                                                                                    |  |
|                                             |                      | mely 3 percig érvényes.                                                                                                    |  |

<u>● 46</u><sup>•</sup>**2**<sup>•</sup>**2**<sup>•</sup>**2**<sup>•</sup>**1**<sup>•</sup>**9**3%

8:20

-Operating Log: Minden olyan esemény naplózása ami történik az eszközön.

-Door remains opening alert: időziteni lehet a garázs nyitvatartását 1/5/30 perc között.

-Binding camera: Kamera csatlakoztatható az alkalmazásabn az eszközhöz

-Voice Control: itt állítható be a hangvezérlés. -Upgrading firmware: A szoftverfrissítést lehet innen letölteni, illetve az eszközt frissíteni. -Message Push: ON/OFF állás nyitáskról küldjön értesítést. Hangvezérlés

Hangvezérléshez szükség vagy egy újabb applikációra. Az AMZON ALEXA egy asszisztens program telefonra segítségével számos eszköz hangvezérlehető.

ALEXA telepítése után az alkalmazásban meg kell keresni az XHOUSE-SMART-HOME minialkalmazást engedélyezni kell ALEXA számára, az XHOUSE.SMART-HOME appon is regisztrálni kell FONTOS ugyan azokkal az adatokkal amelyel előzőleg az XHouse applikációba történt a regisztráció. Bejelentkezés után megkeresi az ezsközöket, keresés előtt a garázs legyen nyitott allapotban. Hangvezérlési parancsnak bármilyen angol nyelvű szöveg megadható.

A mobiltelefonról való hangvezérléshez szükség van az alapértelmezett asszisztens (Android telefonoknél Google assistant iOS-es telefonokon pedig SIRI) cseréje Alexára.

XG-SGC-01 Távirányító adó-vevő szett ADATLAP

Ô Я 俞

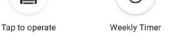

< 0